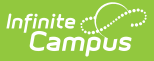

## **Household Application Report**

Last Modified on 08/01/2025 9:11 am CDT

Generate the Household Application Report | View Report Results

Tool Search: Household Application Report

The Household Application report returns summary data on household applications for Free and Reduced Meal and Educational Benefits Applications.

Users only need **Read (R)** rights to use this tool. See the <u>FRAM Reports Tool Rights</u> article to learn more.

| Household Applications Report 🏠                                     |                                                                                                |
|---------------------------------------------------------------------|------------------------------------------------------------------------------------------------|
|                                                                     |                                                                                                |
| - Instructions                                                      |                                                                                                |
| The Household Application report returns summary da                 | ata on household applications for Free and Reduced Meal and Educational Benefits Applications. |
| At least one approved or denied reason must be select               | ted.                                                                                           |
| - Report Options                                                    |                                                                                                |
|                                                                     |                                                                                                |
| School Year *                                                       | Application Type * Meal Benefits Applica                                                       |
| Approved/Denied Reasons * (Choose at least one)<br>Approved Reasons |                                                                                                |
| Select reasons                                                      |                                                                                                |
| Denied Reasons                                                      |                                                                                                |
| Select reasons                                                      |                                                                                                |
| Include Applications Marked Excluded                                | Include Application Details                                                                    |
|                                                                     |                                                                                                |
| - Output Options                                                    |                                                                                                |
| Application Details Sort Option *                                   |                                                                                                |
| Application Name                                                    |                                                                                                |
|                                                                     |                                                                                                |
|                                                                     |                                                                                                |
| Generate                                                            |                                                                                                |

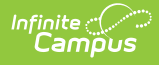

## Generate the Household Application Report

- 1. Select a **School Year** from the dropdown field. Only applications for the selected school year are returned.
- Select the Application Type. Educational Benefits Applications are used by schools participating in Provision Programs. Educational Benefit applications are enabled in <u>FRAM</u> <u>Preferences</u> once Provision fields are entered on the <u>School tab</u>.
- 3. Select Approved Reasons to return results for applications approved for meal benefits.

When you select **Foster Approval**, the report checks the Certified Type and ensures the Certified Type is "Foster" rather than checking for the Categorical Approval status on the FRAM application. If **Income**, **Categorical**, and **Foster** are selected together, applications with foster approval report independently from the other approved reasons.

- 4. Select **Denied Reasons** to return results for applications denied meal benefits.
- 5. Mark the **Include Application Detail** checkbox if the report should display the application details, including the reason for each application's approval/denial. If this checkbox is marked, the Household Application Detail editor will be shown on the report. If this checkbox is not marked, only summary totals will be displayed on the report.
- Mark the Include Applications Marked Excluded checkbox if applications that have been designated for exclusion (through the Exclude button on the <u>Household Applications</u> tool) should be included in report results.
- Select the method in which applications should be sorted in the Application Details Sort Option dropdown field. This field only applies if the Include Application Detail checkbox is marked.
- 8. Click the **Generate** button. A PDF version of the report will be generated in a new window.

## **View Report Results**

Information displayed on the report will reflect the criteria selected.

Applications are considered **Error Prone** when they are within \$100 of the monthly and/or \$1200 of the yearly <u>Income Guide</u>.

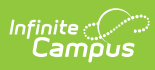

| 100 Plainview Schools District<br>123 Main Street, Metro City, MN 55555<br>Generated on 04/05/2023 10:46:00 AM Page 1 of 4                                                          |                                                                                                    |                                                                                                    | Household Applications Report<br>Application Type: Meal Benefits Application                                        |                                                                                                    |          |                |               |                                                                                                    |                                                                                                    |                                                                                                    |  |
|----------------------------------------------------------------------------------------------------|----------------------------------------------------------------------------------------------------|----------------------------------------------------------------------------------------------------|----------------------------------------------------------------------------------------------------|----------------------------------------------------------------------------------------------------|----------|----------------|---------------|----------------------------------------------------------------------------------------------------|----------------------------------------------------------------------------------------------------|----------------------------------------------------------------------------------------------------|--|
|                                                                                                    |                                                                                                    | Ap                                                                                                    | proved appli                                                                                                    | cations                                                                                                    |          |                |               |                                                                                                    |                                                                                                    | _                                                                                                    |  |
| Туре                                                                                                    |                                                                                                    |                                                                                                    |                                                                                                    |                                                                                                    |          |                |               | Free                                                                                                    | Reduced                                                                                                    | Total                                                                                                    |  |
| Categorical app                                                                                                    | roval                                                                                                    |                                                                                                    |                                                                                                    |                                                                                                    |          |                |               | 8                                                                                                    | 0                                                                                                    | 8                                                                                                    |  |
| ncome approva                                                                                                    | l                                                                                                    |                                                                                                    |                                                                                                    |                                                                                                    |          |                |               | 23                                                                                                    | 35                                                                                                    | 58                                                                                                    |  |
| oster approval                                                                                                    |                                                                                                    |                                                                                                    |                                                                                                    |                                                                                                    |          |                |               | 33                                                                                                    | 35                                                                                                    | 2                                                                                                    |  |
| otal                                                                                                    |                                                                                                    |                                                                                                    |                                                                                                    |                                                                                                    |          |                |               | 33                                                                                                    | 30                                                                                                    | 00                                                                                                    |  |
|                                                                                                    |                                                                                                    | D                                                                                                    | enied applica                                                                                                    | ations                                                                                                    |          |                |               |                                                                                                    | _                                                                                                    |                                                                                                    |  |
| уре                                                                                                    |                                                                                                    |                                                                                                    |                                                                                                    |                                                                                                    |          |                |               | Free                                                                                                    | Reduced                                                                                                    | Total                                                                                                    |  |
| ligh income                                                                                                    |                                                                                                    |                                                                                                    |                                                                                                    |                                                                                                    |          |                |               |                                                                                                    |                                                                                                    | 46                                                                                                    |  |
| lissing applicat                                                                                                    | nt signature                                                                                                    |                                                                                                    |                                                                                                    |                                                                                                    |          |                |               |                                                                                                    |                                                                                                    | 0                                                                                                    |  |
| ussing applicat                                                                                                    | The second second second second second second second second second second second second second second second se                                                                                                    |                                                                                                    |                                                                                                    |                                                                                                    |          |                |               |                                                                                                    |                                                                                                    | 0                                                                                                    |  |
| to response to                                                                                                    | Verification                                                                                                    |                                                                                                    |                                                                                                    |                                                                                                    |          |                |               |                                                                                                    |                                                                                                    | ő                                                                                                    |  |
| No response to                                                                                                    | Verification                                                                                                    |                                                                                                    |                                                                                                    |                                                                                                    |          |                |               |                                                                                                    |                                                                                                    | 0<br>                                                                                                    |  |
| No response to<br>Total                                                                                                    | Verification                                                                                                    |                                                                                                    |                                                                                                    |                                                                                                    |          |                |               |                                                                                                    |                                                                                                    | 0<br>46                                                                                                    |  |
| No response to                                                                                                    | Verification                                                                                                    | Household A                                                                                                    | pplication D                                                                                                    | etail                                                                                                    | _        |                |               |                                                                                                    | _                                                                                                    | 0<br>46                                                                                                    |  |
| lo response to<br>otal                                                                                                    | Verification                                                                                                    | Household A                                                                                                    | pplication De<br>Medicaid                                                                                           | etail<br>SCHIP                                                                                                    |          | Error          | Online        | ,                                                                                                    | Effective                                                                                                    | 0<br>46<br>Expiration                                                                                                    |  |
| io response to<br>otal<br>Reference #                                                                                                    | Application Name                                                                                                    | Household A<br>Approved/Denial Reason                                                                                                    | pplication De<br>Medicaid<br>Opt_Out                                                                                | etail<br>SCHIP<br>Opt_Out                                                                                                | Excluded | Error<br>Prone | Online<br>App | Eligibility                                                                                                    | Effective<br>Date                                                                                                    | 0<br>46<br>Expiration<br>Date                                                                                                    |  |
| Reference #                                                                                                    | Application Name Abegg, Donald L                                                                                                    | Household A<br>Approved/Denial Reason<br>High income                                                                                                    | pplication Do<br>Medicaid<br>Opt_Out<br>X                                                                           | etail<br>SCHIP<br>Opt_Out<br>X                                                                                           | Excluded | Error<br>Prone | Online<br>App | <b>Eligibility</b><br>Paid                                                                                              | Effective<br>Date<br>06/27/2022                                                                                                    | 0<br>46<br>Expiration<br>Date<br>09/26/2023                                                                                                    |  |
| Reference #<br>139                                                                                                    | Application Name<br>Abegg, Donald L<br>Alain, Brendan                                                                                                    | Household A<br>Approved/Denial Reason<br>High income<br>Income approval                                                                                                    | pplication Do<br>Medicaid<br>Opt_Out<br>X<br>X                                                                      | etail<br>SCHIP<br>Opt_Out<br>X<br>X                                                                                      | Excluded | Error<br>Prone | Online<br>App | Eligibility<br>Paid<br>Reduced                                                                                          | Effective<br>Date<br>06/27/2022<br>03/29/2023                                                                                                    | 0<br>46<br>Expiration<br>Date<br>09/26/2023<br>09/26/2023                                                                                                    |  |
| Reference #<br>139<br>156<br>140                                                                                                    | Application Name<br>Abegg, Donald L<br>Alain, Brendan<br>Alborough, Pauline                                                                                                    | Household A<br>Approved/Denial Reason<br>High income<br>Income approval<br>High income                                                                                                    | pplication Do<br>Medicaid<br>Opt_Out<br>X<br>X<br>X                                                                 | etail<br>SCHIP<br>Opt_Out<br>X<br>X<br>X                                                                                 | Excluded | Error<br>Prone | Online<br>App | Eligibility<br>Paid<br>Reduced<br>Paid                                                                                  | Effective<br>Date<br>06/27/2022<br>03/29/2023<br>06/27/2022                                                                                                    | 0<br>46<br>Expiration<br>Date<br>09/26/2023<br>09/26/2023<br>09/26/2023                                                                                                   |  |
| Reference #<br>139<br>156<br>140<br>102                                                                                                    | Application Name<br>Abegg, Donald L<br>Alain, Brendan<br>Alborough, Pauline<br>Atwood, Gloria                                                                                                    | Household A<br>Approved/Denial Reason<br>High income<br>Income approval<br>High income<br>Income approval                                                                                                    | pplication Do<br>Medicaid<br>Opt_Out<br>X<br>X<br>X<br>X<br>X                                                       | etail<br>SCHIP<br>Opt_Out<br>X<br>X<br>X<br>X                                                                            | Excluded | Error<br>Prone | Online<br>App | Eligibility<br>Paid<br>Reduced<br>Paid<br>Reduced                                                                       | Effective<br>Date<br>06/27/2022<br>03/29/2023<br>06/27/2022<br>06/27/2022                                                                                                   | 0<br>46<br>Expiration<br>Date<br>09/26/2023<br>09/26/2023<br>09/26/2023                                                                                                   |  |
| Reference #           139           156           40           02           03                                                                                                    | Application Name<br>Abegg, Donald L<br>Alain, Brendan<br>Alborough, Pauline<br>Atwood, Gloria<br>Baum, Henry                                                                                                    | Household A<br>Approved/Denial Reason<br>High income<br>Income approval<br>High income<br>Income approval<br>Income approval                                                                                                    | pplication D<br>Medicaid<br>Opt_Out<br>X<br>X<br>X<br>X<br>X<br>X                                                   | etail<br>SCHIP<br>Opt_Out<br>X<br>X<br>X<br>X                                                                            | Excluded | Error<br>Prone | Online<br>App | Eligibility<br>Paid<br>Reduced<br>Paid<br>Reduced<br>Free                                                               | Effective<br>Date<br>06/27/2022<br>03/29/2023<br>06/27/2022<br>06/27/2022                                                                                                   | 0<br>46<br>09/26/2023<br>09/26/2023<br>09/26/2023<br>09/26/2023<br>09/26/2023                                                                                             |  |
| Reference #           139           156           140           102           103           104                                                                                     | Application Name<br>Abegg, Donald L<br>Alain, Brendan<br>Alborough, Pauline<br>Atwood, Gloria<br>Baum, Henry<br>Blue, Henrimaria                                                                                                    | Household A<br>Approved/Denial Reason<br>High income<br>Income approval<br>High income<br>Income approval<br>Income approval<br>Income approval                                                                                                    | pplication D<br>Medicaid<br>Opt_Out<br>X<br>X<br>X<br>X<br>X<br>X                                                   | etail<br>SCHIP<br>Opt_Out<br>X<br>X<br>X<br>X<br>X                                                                       | Excluded | Error<br>Prone | Online<br>App | Eligibility<br>Paid<br>Reduced<br>Paid<br>Reduced<br>Free<br>Reduced                                                    | Effective<br>Date<br>06/27/2022<br>03/29/2023<br>06/27/2022<br>06/27/2022<br>06/27/2022                                                                                     | 0<br>46<br>Expiration<br>Date<br>09/26/2023<br>09/26/2023<br>09/26/2023<br>09/26/2023<br>09/26/2023                                                                       |  |
| Reference #<br>139<br>156<br>140<br>102<br>103<br>104<br>141                                                                                                    | Application Name<br>Abegg, Donald L<br>Alain, Brendan<br>Alborough, Pauline<br>Atwood, Gloria<br>Baum, Henry<br>Blue, Henrimaria<br>Calsing, Leslie                                                                                        | Household A<br>Approved/Denial Reason<br>High income<br>Income approval<br>Income approval<br>Income approval<br>Income approval<br>Income approval                                                                                                    | pplication D<br>Medicaid<br>Opt_Out<br>X<br>X<br>X<br>X<br>X<br>X<br>X<br>X                                         | etail<br>SCHIP<br>Opt_Out<br>X<br>X<br>X<br>X<br>X<br>X                                                                  | Excluded | Error<br>Prone | Online<br>App | Eligibility<br>Paid<br>Reduced<br>Paid<br>Reduced<br>Free<br>Reduced<br>Reduced                                         | Effective<br>Date<br>06/27/2022<br>03/29/2023<br>06/27/2022<br>06/27/2022<br>06/27/2022<br>06/27/2022                                                                       | 0<br>46<br>09/26/2023<br>09/26/2023<br>09/26/2023<br>09/26/2023<br>09/26/2023<br>09/26/2023                                                                               |  |
| Reference #           139           156           140           102           103           104           141           135                                                         | Application Name<br>Abegg, Donald L<br>Alain, Brendan<br>Alborough, Pauline<br>Atwood, Gloria<br>Baum, Henry<br>Blue, Henrimaria<br>Calsing, Leslie<br>Campus, Father                                                                      | Household A<br>Approved/Denial Reason<br>High income<br>Income approval<br>High income<br>Income approval<br>Income approval<br>Income approval<br>Income approval<br>High income                                                                      | pplication D<br>Medicaid<br>Opt_Out<br>X<br>X<br>X<br>X<br>X<br>X                                                   | etail<br>SCHIP<br>Opt_Out<br>X<br>X<br>X<br>X<br>X<br>X                                                                  | Excluded | Error<br>Prone | Online<br>App | Eligibility<br>Paid<br>Reduced<br>Paid<br>Reduced<br>Free<br>Reduced<br>Reduced<br>Paid                                 | Effective<br>Date<br>06/27/2022<br>06/27/2022<br>06/27/2022<br>06/27/2022<br>06/27/2022<br>06/27/2022<br>06/27/2022                                                         | 09/26/2023<br>09/26/2023<br>09/26/2023<br>09/26/2023<br>09/26/2023<br>09/26/2023<br>09/26/2023                                                                            |  |
| Reference #           339           956           140           102           103           104           141           135           155                                           | Application Name<br>Abegg, Donald L<br>Alain, Brendan<br>Alborough, Pauline<br>Atwood, Gloria<br>Baum, Henry<br>Blue, Henrimaria<br>Calsing, Leslie<br>Campus, Father<br>Carr, Robyn                                                       | Household A<br>Approved/Denial Reason<br>High income<br>Income approval<br>Income approval<br>Income approval<br>Income approval<br>Income approval<br>High income<br>High income                                                                      | pplication Dr<br>Medicaid<br>Opt_Out<br>X<br>X<br>X<br>X<br>X<br>X<br>X<br>X<br>X                                   | etail<br>SCHIP<br>Opt_Out<br>X<br>X<br>X<br>X<br>X<br>X<br>X<br>X                                                        | Excluded | Error<br>Prone | Online<br>App | Eligibility<br>Paid<br>Reduced<br>Paid<br>Reduced<br>Free<br>Reduced<br>Reduced<br>Paid<br>Paid                         | Effective<br>Date<br>06/27/2022<br>06/27/2022<br>06/27/2022<br>06/27/2022<br>06/27/2022<br>06/27/2022<br>06/27/2022<br>06/27/2022                                           | 0<br>46<br>Expiration<br>Date<br>09/26/2023<br>09/26/2023<br>09/26/2023<br>09/26/2023<br>09/26/2023<br>09/26/2023                                                         |  |
| Reference #           339           156           140           102           103           104           105           1055           1056                                         | Application Name Abegg, Donald L Alain, Brendan Alborough, Pauline Atwood, Gloria Baum, Henry Blue, Henrimaria Calsing, Leslie Campus, Father Carrison, Alberta                                                                            | Household A<br>Approved/Denial Reason<br>High income<br>Income approval<br>Income approval<br>Income approval<br>Income approval<br>Income approval<br>High income<br>High income<br>Categorical approval                                              | pplication D<br>Medicaid<br>Opt_Out<br>X<br>X<br>X<br>X<br>X<br>X<br>X<br>X                                         | etail<br>SCHIP<br>Opt_Out<br>X<br>X<br>X<br>X<br>X<br>X<br>X<br>X                                                        | Excluded | Error<br>Prone | Online<br>App | Eligibility<br>Paid<br>Reduced<br>Paid<br>Reduced<br>Free<br>Reduced<br>Reduced<br>Paid<br>Paid<br>Free                 | Effective<br>Date<br>06/27/2022<br>03/29/2023<br>06/27/2022<br>06/27/2022<br>06/27/2022<br>06/27/2022<br>06/27/2022<br>06/27/2022                                           | 0<br>46<br>Expiration<br>Date<br>09/26/2023<br>09/26/2023<br>09/26/2023<br>09/26/2023<br>09/26/2023<br>09/26/2023<br>09/26/2023                                           |  |
| Reference #<br>339<br>356<br>340<br>355<br>355<br>355<br>355<br>355<br>355<br>355<br>35                                                                                             | Application Name<br>Abegg, Donald L<br>Alain, Brendan<br>Alborough, Pauline<br>Atwood, Gloria<br>Baum, Henry<br>Blue, Henrimaria<br>Calsing, Leslie<br>Campus, Father<br>Carr, Robyn<br>Carrison, Alberta<br>Cariver, Owen                 | Household A<br>Approved/Denial Reason<br>High income<br>Income approval<br>High income<br>Income approval<br>Income approval<br>Income approval<br>High income<br>High income<br>Categorical approval<br>Income approval                               | pplication D<br>Medicaid<br>Opt_Out<br>X<br>X<br>X<br>X<br>X<br>X<br>X<br>X<br>X                                    | etail<br>SCHIP<br>Opt_Out<br>X<br>X<br>X<br>X<br>X<br>X                                                                  | Excluded | Error<br>Prone | Online<br>App | Eligibility<br>Paid<br>Reduced<br>Paid<br>Reduced<br>Free<br>Reduced<br>Paid<br>Paid<br>Paid<br>Free<br>Reduced         | Effective<br>Date<br>06/27/2022<br>03/29/2023<br>06/27/2022<br>06/27/2022<br>06/27/2022<br>06/27/2022<br>06/27/2022<br>06/27/2022<br>06/27/2022                             | 0<br>46<br>Expiration<br>Date<br>09/26/2023<br>09/26/2023<br>09/26/2023<br>09/26/2023<br>09/26/2023<br>09/26/2023<br>09/26/2023<br>09/26/2023<br>09/26/2023               |  |
| Reference #<br>339<br>156<br>140<br>102<br>103<br>104<br>141<br>135<br>155<br>156<br>157<br>158                                                                                     | Application Name<br>Abegg, Donald L<br>Alain, Brendan<br>Alborough, Pauline<br>Atwood, Gloria<br>Baum, Henry<br>Blue, Henrimaria<br>Calsing, Leslie<br>Campus, Father<br>Carr, Robyn<br>Carrison, Alberta<br>Carver, Owen<br>Casten, Erica | Household A<br>Approved/Denial Reason<br>High income<br>Income approval<br>High income<br>Income approval<br>Income approval<br>Income approval<br>High income<br>High income<br>Categorical approval<br>Income approval<br>High income                | pplication D<br>Medicaid<br>OptOut<br>X<br>X<br>X<br>X<br>X<br>X<br>X<br>X<br>X<br>X<br>X                           | etail<br>SCHIP<br>Opt_Out<br>X<br>X<br>X<br>X<br>X<br>X<br>X<br>X<br>X<br>X                                              | Excluded | Error<br>Prone | Online<br>App | Eligibility<br>Paid<br>Reduced<br>Paid<br>Reduced<br>Free<br>Reduced<br>Paid<br>Paid<br>Free<br>Reduced<br>Paid<br>Paid | Effective<br>Date<br>06/27/2022<br>06/27/2022<br>06/27/2022<br>06/27/2022<br>06/27/2022<br>06/27/2022<br>06/27/2022<br>06/27/2022<br>06/27/2022<br>06/27/2022               | 0<br>46<br>09/26/2023<br>09/26/2023<br>09/26/2023<br>09/26/2023<br>09/26/2023<br>09/26/2023<br>09/26/2023<br>09/26/2023<br>09/26/2023<br>09/26/2023                       |  |
| Reference #           139           156           140           102           103           104           135           155           156           157           158           157 | Application Name Abegg, Donald L Alain, Brendan Alborough, Pauline Atwood, Gloria Baum, Henry Blue, Henrimaria Calsing, Leslie Campus, Father Carr, Robyn Carrison, Alberta Carver, Owen Casten, Erica Chadwick, Lizzie                    | Household A<br>Approved/Denial Reason<br>High income<br>Income approval<br>High income<br>Income approval<br>Income approval<br>Income approval<br>High income<br>High income<br>Categorical approval<br>Income approval<br>High income<br>High income | pplication Dr<br>Modicaid<br>X<br>X<br>X<br>X<br>X<br>X<br>X<br>X<br>X<br>X<br>X<br>X<br>X<br>X<br>X<br>X<br>X<br>X | otail<br>SCHIP<br>Opt_Out<br>X<br>X<br>X<br>X<br>X<br>X<br>X<br>X<br>X<br>X<br>X<br>X<br>X<br>X<br>X<br>X<br>X<br>X<br>X | Excluded | Error<br>Prone | Online<br>App | Eligibility<br>Paid<br>Reduced<br>Paid<br>Reduced<br>Free<br>Reduced<br>Paid<br>Paid<br>Paid<br>Paid<br>Paid<br>Paid    | Effective<br>Date<br>06/27/2022<br>06/27/2022<br>06/27/2022<br>06/27/2022<br>06/27/2022<br>06/27/2022<br>06/27/2022<br>06/27/2022<br>06/27/2022<br>06/27/2022<br>06/27/2022 | 0<br>46<br>Expiration<br>Date<br>09/26/2023<br>09/26/2023<br>09/26/2023<br>09/26/2023<br>09/26/2023<br>09/26/2023<br>09/26/2023<br>09/26/2023<br>09/26/2023<br>09/26/2023 |  |